## 会員登録の仕方

### WHITE CROSS

#### 新規登録 ログイン

|   | アカウン                  | ・トを持っている方は <mark>ログイン</mark> |
|---|-----------------------|------------------------------|
|   | 新規登録※無料です             |                              |
|   | お名前 必須                |                              |
|   | 姓                     |                              |
|   | 名                     |                              |
|   | セイ                    |                              |
|   | XI                    |                              |
|   | メールアドレス 必須            |                              |
|   | メールアドレスを入力してください      |                              |
|   | パスワード 必義              |                              |
|   |                       |                              |
|   | 11.03                 |                              |
|   | 男性 女性                 |                              |
|   | 生年月日 💩 🛪              |                              |
|   | 1970 ÷ 1 ÷ 1 ÷        |                              |
|   | □利用提約・プライバシーボリシーに同意する |                              |
|   | 新規登録                  | (1)                          |
| L |                       |                              |
|   |                       |                              |

# 必要項目を入力後、新規登録を押してください 会員登録が完了します

参加登録の仕方、当日視聴の仕方については 次のページをご覧ください <mark>→</mark>

### 参加登録の仕方

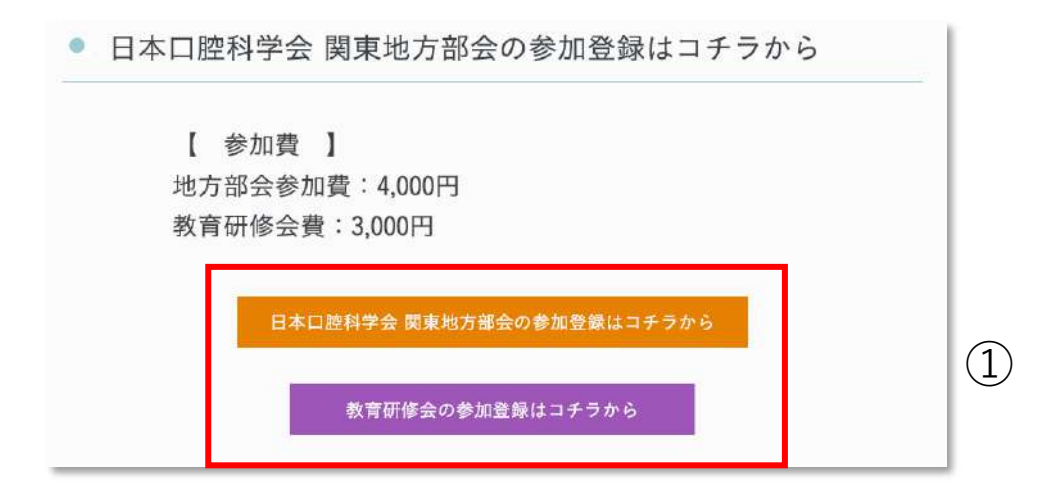

|                           | 【地方部会用ページ】第57回特定非営利<br>活動法人日本口腔科学会関東地方部会                         |
|---------------------------|------------------------------------------------------------------|
|                           | <b>対象</b> 邮料医師                                                   |
| 日本口腔科学会                   | 内容 学会・スタディーグループ、歯科全般・<br>その他                                     |
| <b>肖泉地</b> 力              | 申し込み                                                             |
| 2023年9月16日(土)             | 学会会員 (¥4,000) *                                                  |
| 部 会 長 光藤健司<br>準備委員長 來生 知  | 会へお客様の情報が提供されます。中込により個人情報提<br>供に同意したものさされますの、詳しくは利用総約<br>をご覧ください |
| 横浜市立大学大学院医学研究科 鬚顏面口腔機能制御学 | 同意して申し込む                                                         |
| スケジュール 参加費                |                                                                  |

 ホワイトクロス社へ新規登録後、参加をする項目を 選択してください

※すでにホワイトクロス社の会員の場合は新規会員登録は不要です ログイン後、「参加登録はコチラから」をクリックしてください

② 「学会会員」もしくは「学会非会員」を選択をします

③ ②を選択後、「同意して申し込む」ボタンから参加費の 支払い画面へ遷移します

# 当日視聴の仕方

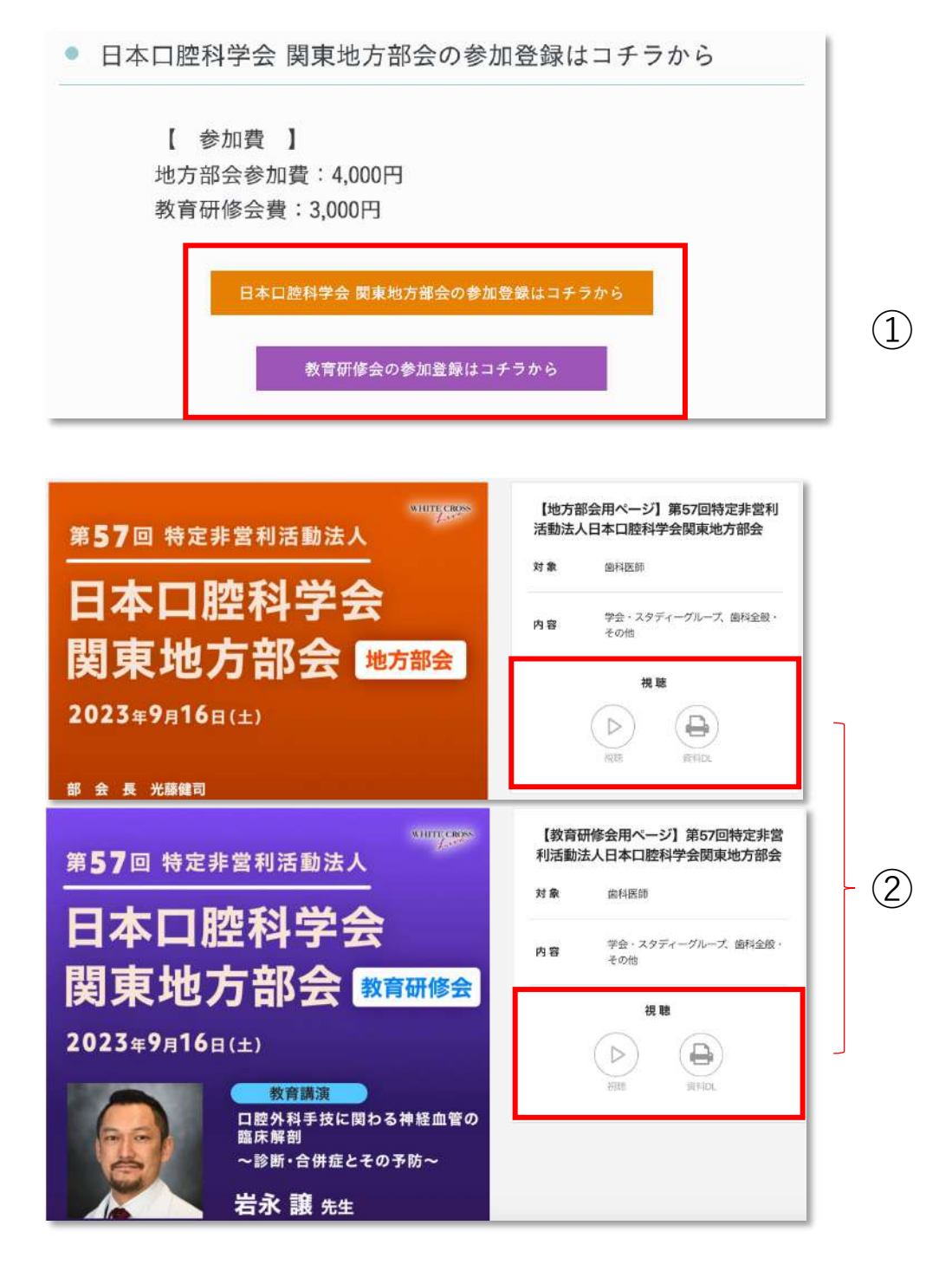

- 開催日当日になりましたら申し込みをした項目を クリックしてください
- ② 定刻になりましたら、「視聴」のボタンをクリックを お願いいたします。その後、視聴画面が開きます ※ログアウトしてしまった場合は、視聴することができません 再度ログイン後①を行ってください
  - ※ 「視聴」のボタンが表示されない場合、ご迷惑をおかけして申し訳ありませんが、 しばらく時間をおいてから再度アクセスしてください